## 「沙公家校通」APPS版(家長版本)

## 简易使用指南

- 一、「沙公家校通」安裝
- ◆ 請於 Google Play 或 Apple Store 中尋找「沙公家校通」 並下載安裝。

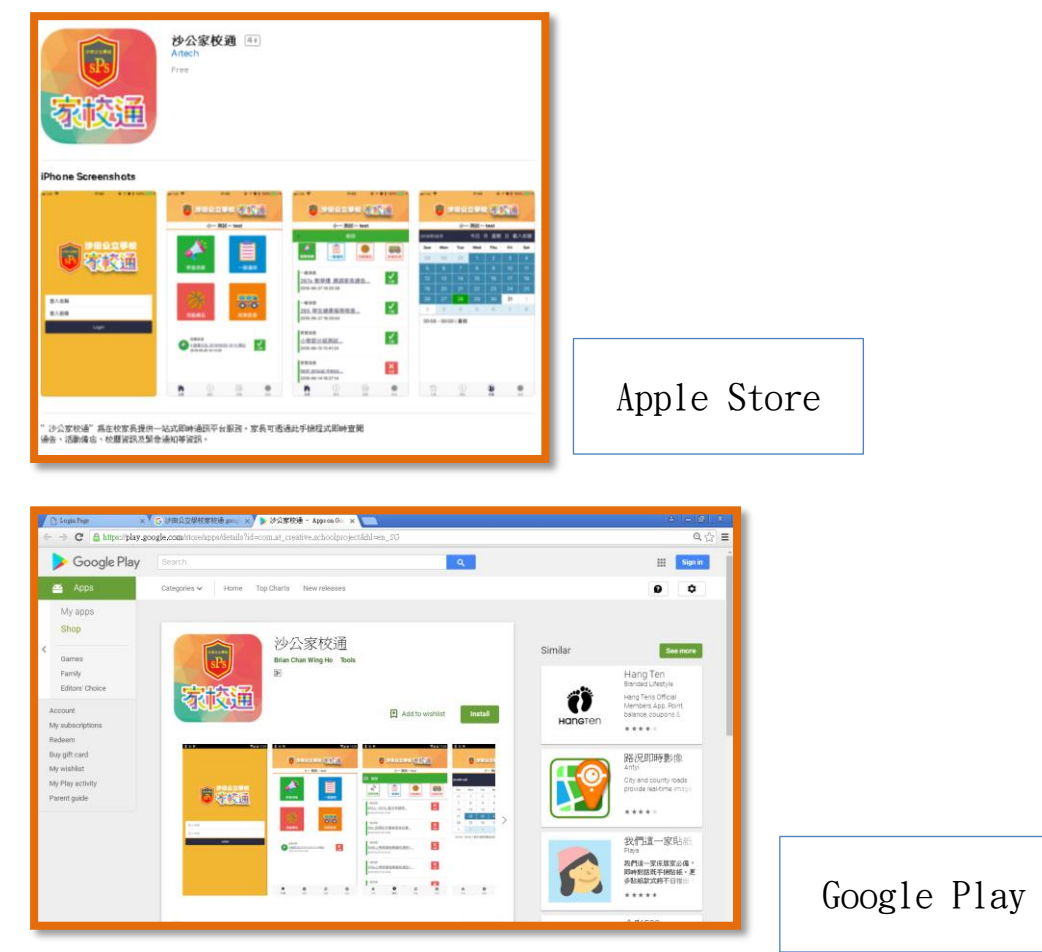

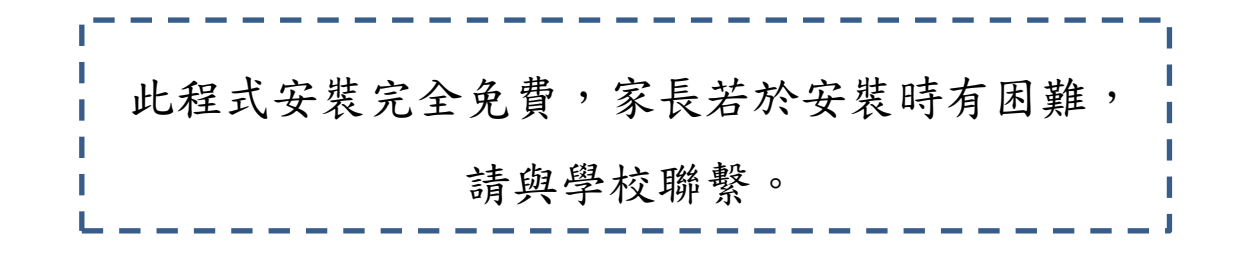

二、APPS 的登入

◆ 完成安裝後使用自己的代號登入便可

| ジョン<br>ション<br>ション<br>ション<br>ション<br>ション<br>ション<br>ション<br>シ |          |  |  |
|-----------------------------------------------------------|----------|--|--|
| 登入名稱                                                      | 學生學號     |  |  |
| 登入密碼                                                      | 26911492 |  |  |
|                                                           | LOGIN    |  |  |
|                                                           |          |  |  |

三、APPS 的使用

1. 簡單界面介紹

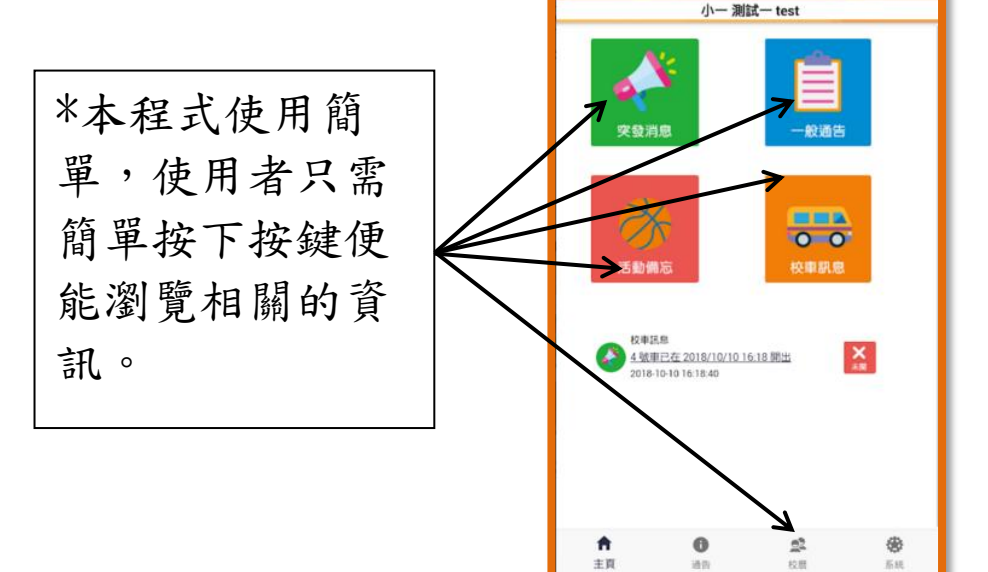

💼 沙田公立學校 🛜 校通

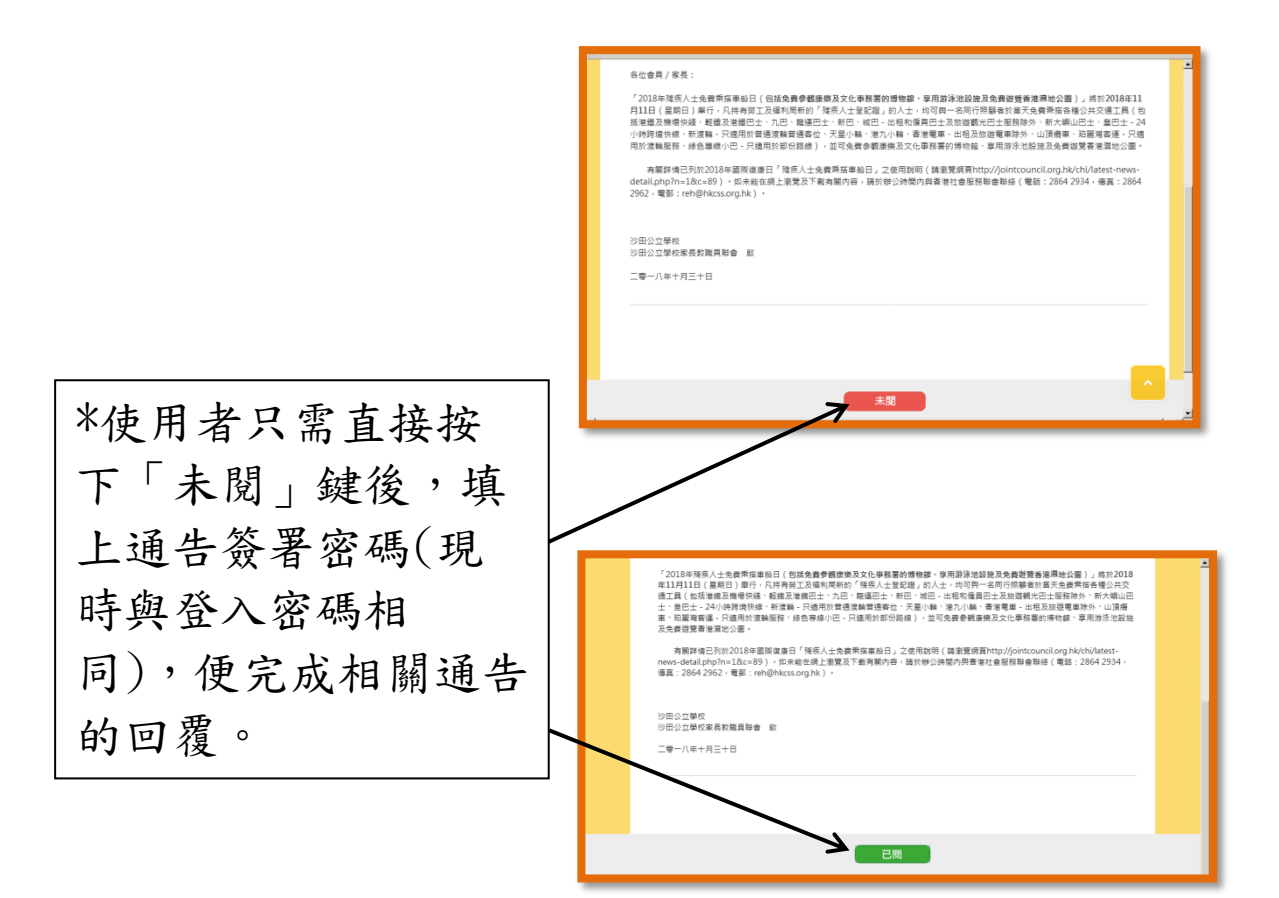

🐻 沙田公立學校 🧞 🏹

3. APPS 登出

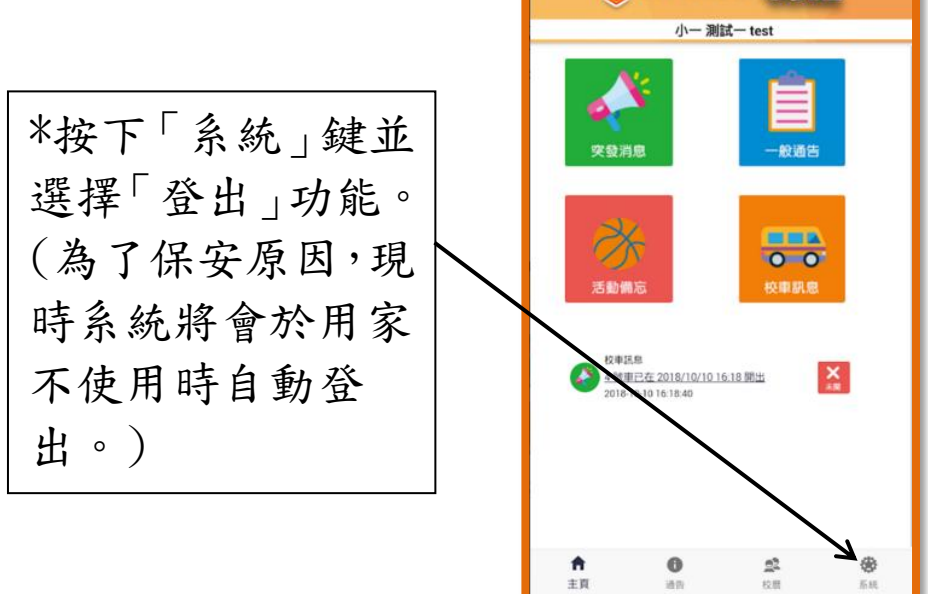

四、更改個人密碼

\*更改個人密碼時,用家需要用電腦/IPAD 登入以下網址: <u>http://schoolproject.at-creative.com/</u>

|                | (本本① MAR ① MAR ① MAR ② MAR ② MAR ② MAR ③ MAR ③ MAR ④ MAR ④ MAR ④ MAR ④ MAR ④ MAR ④ MAR ④ MAR ④ MAR ④ MAR ④ MAR ④ MAR ④ MAR ④ MAR ④ MAR ④ MAR ④ MAR ④ MAR ④ MAR ④ MAR ④ MAR ◎ MAR ◎      |
|----------------|----------------------------------------------------------------------------------------------------|
|                | 😧 🛈 inholprises and and phylological standard phylological (1990) (2) [0, 1990) (2) [0, 1990) (2) |
| 1 按下「铅定」按键     | ● 家校通                                                                                                    |
|                |                                                                                                    |
|                | 王王 → - 688                                                                                                    |
|                | 2018年期降運使日 ' 殘疾人士全體樂版直給日」 儀忘 2018-10-26                                                                                                    |
|                | 有业会境/茶页:                                                                                                    |
|                | 「2018年英原人土免疫胃痛產些日(包括免費參請意販及文化學務署的傳給書。專用副決地設施及免證證實營運開始公園)」將於2018<br>年11月11日(農居日)團行,只再與何正及確保與新聞,保護人士登證證」的人士,均均用一名前行時錄者這是完成標準的醫學公共交<br>國工業(包括應從局會時時,僅就是整理性一六一定,整理一士將也可以做一些的客場員已正必關於人们的主要關於人们主要關於人们主要關於人们主要關於人们主要關於人                                                                                                    |
|                | 上。会已上,240(時時間時候。年間時,只過雨時曾香港總營得客位,完里)(時,每万/時。香屋電響,出版及游客電影時外,山頂展<br>重,記載官會會。已現時的資源局容。時色等線小已。只過雨於部分開始。),並可免費會觀臺現及文化學際裏的場份線。專用游泳地設施<br>及免費認識看者其他公園。                                                                                                    |
|                | 有影評者已引於2015年團節度費日「保乐人士免费弊信量船日」之使用說得(論動算成資http://jointcouncil.org.hk/ch/latest-<br>new-detal.php?ms.20x=83),如果常在現点證實及下最有點的考。論於做心時間內預香港社會服而聯合聯結(電話:2864-2934,<br>值書:2864-2951-要第二時的時代的了一個第一個                                                                                                    |
|                | we had been were intermotinging                                                                                                    |
|                | 沙田公立學校<br>沙田公立學校常長和賞藝會 紋                                                                                                    |
|                |                                                                                                    |
|                |                                                                                                    |
|                |                                                                                                    |
|                | 帳戶設定                                                                                                    |
|                | 中文姓名: 障害室                                                                                                    |
| 0 5 1 1 5 2 11 | 其文地名: Chan Lai Yee<br>学生電影: 1717年en com                                                                                                    |
| 2. 更改所需資料      | 来是電影:                                                                                                    |
|                | 製造地址                                                                                                    |
|                |                                                                                                    |
|                | *A ###                                                                                                    |
|                |                                                                                                    |
|                | (12:20)                                                                                                    |
|                | 19 40.8KH                                                                                                    |
|                | Powered by Antich Creative Multimetic Studie<br>This website is best viewed with Chrome 48.0, Microsoft Internet Explorer 9.0, Firefox 1.0 or above.                                                                                                    |
|                |                                                                                                    |
|                |                                                                                                    |
|                | 11月2日 時代の 秋水の 秋水の ゴルロ 数将面<br>                                                                                                    |
|                | ④ 0 shelpert#embremetreting.hp (96) C Q EG ☆ 白 本 合 型 法 三                                                                                                    |
| 3. 輸入舊密碼作確認    | 452t                                                                                                    |
|                | 10/10/2<br>中交換名 接筆面                                                                                                    |
|                | 12mm Chan Lai Yee                                                                                                    |
|                | 學生考察 1727@spacom 諸喻入实系符者它语:                                                                                                    |
|                | 第六年年 1717@sp.co                                                                                                    |
|                |                                                                                                    |
|                |                                                                                                    |
|                | R R D R                                                                                                    |
|                | #2.2%                                                                                                    |
|                |                                                                                                    |
|                | Presend by Let 1 Series 1 Accessed and Consolitational Engineer 9.0, Fielder 3.0 or above.                                                                                                    |
|                | (注意) 1. 新名使用数学 (注於 1440. 2) 1. 第5118 (地) (注: marcale (相容.) () 第四 1 地名使用数. () () 第四 3 () () () () () () () () () () () () ()                                                                                                    |

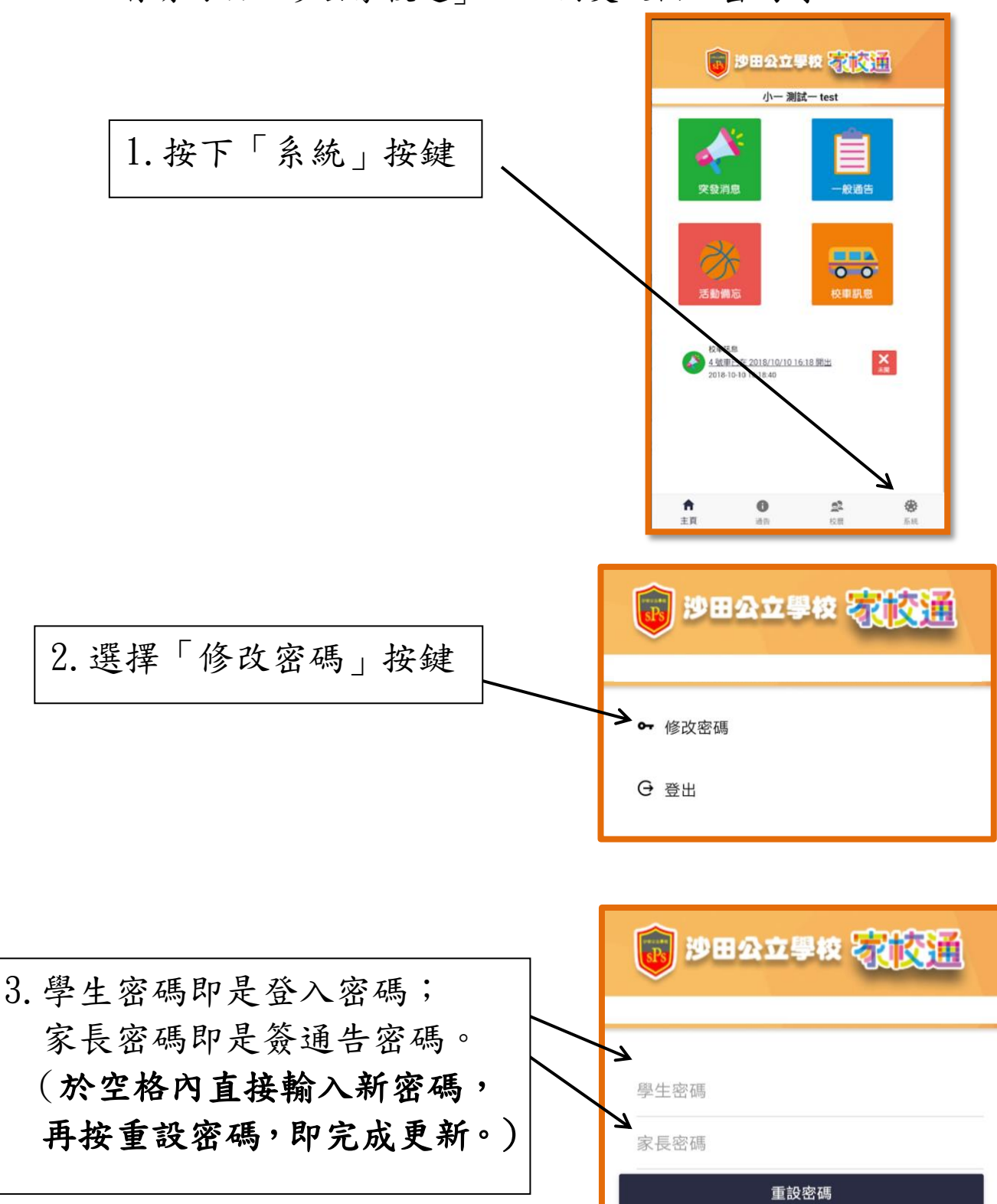

\*你亦可於「沙公家校通」APPS 內更改個人密碼時: